# Intel AppUp<sup>SM</sup> Small Business Service Built on the Intel® Hybrid Cloud Platform Installation Guide -Aventyn CLIP\* Care Suite 3.0

## Installation Instructions for the Aventyn CLIP\* Care Suite 3.0 on the Intel Hybrid Cloud Platform Server with system build 3.0 or later

- 1. Go to Intel® Hybrid Cloud management portal <u>https://hybridcloud.intel.com</u>
  - a. Login using your MSP ID.
  - b. Click on the Catalog link on the left hand side of the screen
  - c. Locate the Aventyn\* application.

| Catalog 🔔<br>Patch 🕂 | Aventyn CLIP Care Suite 3.0<br>CLIP Care is a secure electronic health record and<br>© Description                                                                                                    |
|----------------------|----------------------------------------------------------------------------------------------------|
|                      | CLIP Care is a secure electronic health record and clinical information<br>management solution with integrated RFID and wireless bio-sensor<br>capability that enables continuity of care anytime, anywhere and<br>anyplace. CLIPCare is a doud enabled web-based solution for hospitals,<br>physician offices, university medical centers, home care providers,<br>hospices and clinical researchers to manage patient health records,<br>track assets, and capture charges and electronic prescription orders.<br>CLIPCare aggregates, filters and routes interoperable patient health<br>and connected medical device asset information not previously available.<br>The platform supports third party M2M application programming<br>interfaces to facilitate the rapid integration and support for managing<br>multiple mobile handsets, medical devices and sensors for remote<br>patient monitoring modular architecture lowers operating costs,<br>improves care quality and patient safety. |
|                      | Type: Application                                                                                                    |

Aventyn CLIP\* Care Suite requires Microsoft\* IIS and a Microsoft\* SQL database setup before it can be used.

### Setting up IIS for Aventyn CLIP\* Care Suite\*

\*Skip this section and go to "Aventyn CLIP\* CareSuite\* Database Setup" if IIS is already installed in the appliance.

- 1. Install Microsoft\* Internet Information Server (IIS)
  - a. Log into the Intel<sup>®</sup> Hybrid Cloud server manager.
  - b. Select the Appliances Appliances button, the Appliances page opens.
  - c. Select the Microsoft Windows\* appliance on which Aventyn\* is installed.

- d. If the appliance is Stopped, click on the Start <a>start</a> button. Select the Console tab. The Console page opens.
- e. Click the Launch button next to VNC Console. The VNC window opens up.
- f. Log into the Microsoft Windows\* appliance.
  - i. Choose Start → All Programs → Administrative Tools → Server Manager. The Server Manager window opens up.

| Server Manager                                             |                                           |                                                      |
|------------------------------------------------------------|-------------------------------------------|------------------------------------------------------|
| File Action View Help                                      |                                           |                                                      |
| Server Manager (WIN2K8SERVER)                              | Roles                                     |                                                      |
| Kotes H Web Server (IIS) H Gamma Diagnostics Configuration | View the health of the roles installed of | on your server and add or remove roles and features. |
| E Storage                                                  | Roles Summary                             | Roles Summary Help                                   |
|                                                            | Roles: 1 of 17 installed                  | Add Roles                                            |

- ii. Select Roles and click on Add Roles. The Add Roles Wizard window opens up. Click Next.
- iii. In Select Server Roles, check Web Server (IIS) and click Next

| Add Roles Wizard                                                      |                                                             |                                                                                                    |
|-----------------------------------------------------------------------|-------------------------------------------------------------|----------------------------------------------------------------------------------------------------|
| Select Server Ro                                                      | les                                                         |                                                                                                    |
| Before You Begin<br>Server Dole<br>Comfination<br>Progress<br>Results | Select one or more roles to instal on this server.<br>Tote: | Description:<br>Artive Disastant Catificate Services<br>that allow your to sue and manage<br>that allow your to sue and manage<br>applications. |
|                                                                       | < Previous Next                                             | > Install Cancel                                                                                                    |

iv. Check and select all the role services. Click Install.

<sup>\*</sup>Other names and brands may be claimed as the property of others.

| Role | Service                                      | Status                 |
|------|----------------------------------------------|------------------------|
|      | Web Server                                   | Installed              |
|      | Common HTTP Features                         | Installed              |
|      | Static Content                               | Installed              |
|      | Default Document                             | Installed              |
| 5    | Directory Browsing                           | Installed              |
| 5    | HTTP Errors                                  | Installed              |
| 5    | HTTP Redirection                             | Installed              |
| 5    | WebDAV Publishing                            | Installed              |
| -    | Application Development                      | Installed              |
| -    | ASP.NET                                      | Installed              |
|      | .NET Extensibility                           | Installed              |
|      | ASP                                          | Installed              |
|      | CGI                                          | Installed              |
|      | ISAPI Extensions                             | Installed              |
|      | ISAPI Filters                                | Installed              |
|      | Server Side Includes                         | Installed              |
|      | Health and Diagnostics                       | Installed              |
| -    | HTTP Logging                                 | Installed              |
|      | Lugging Tools<br>Descent Marites             | Instaneu<br>Test-lle J |
|      | Request Monitor                              | Installed              |
|      | Fracing<br>System Leasting                   | Installed              |
|      | Custom Logging                               | Installed              |
| •    | Cobbe Logging                                | Installed              |
|      | Pasis Authophisphian                         | Installed              |
|      | Windows Authentication                       | Installed              |
|      | Direct Authentication                        | Installed              |
|      | Client Certificate Manning Authentication    | Installed              |
| 2    | US Client Certificate Mapping Authentication | Installed              |
| E.   | LIBL Authorization                           | Installed              |
| Ē.   | Request Filtering                            | Installed              |
| Ę.   | IP and Domain Restrictions                   | Installed              |
| E.   | Performance                                  | Installed              |
| E.   | Static Content Compression                   | Installed              |
|      | Dynamic Content Compression                  | Installed              |
|      | Management Tools                             | Installed              |
|      | IIS Management Console                       | Installed              |
|      | IIS Management Scripts and Tools             | Installed              |
|      | Management Service                           | Installed              |
| Ē    | IIS 6 Management Compatibility               | Installed              |
|      | IIS 6 Metabase Compatibility                 | Installed              |
|      | IIS 6 WMI Compatibility                      | Installed              |
|      | IIS 6 Gwiekies Tasla                         | I I ISLANDU            |
|      | 115 6 Scripting Tools                        | Installed              |
|      | IIS 6 Management Console                     | Installed              |
|      | FTP Server                                   | Installed              |
| -    | FTP Service                                  | Installed              |
|      | FTP Extensibility                            | Installed              |
|      |                                              |                        |

V. Close the Server Manager window when installation is complete.

#### Aventyn CLIP\* CareSuite\* Database Setup

#### Prerequisites:

- Microsoft\* Internet Information Server (IIS) Web Server is installed in the appliance
- Microsoft\* SQL Server is installed in the appliance

#### 1. Generate the CLIP database and launch the CLIP application

- a) Log into the Intel<sup>®</sup> Hybrid Cloud Server management console.
- b) Select **Appliances** button, the Appliances page opens.
- c) Select the appliance where Aventyn\* is installed on.
- d) If the appliance is Stopped, click on the **Start** button. Select the **Console** tab. The **Console** page opens.
- e) Click the Launch button next to VNC Console. The VNC window opens up.
- f) Log into the appliance.

Copyright © 2012 Intel Corporation. All rights reserved. Intel and the Intel logo are trademarks of Intel Corporation in the U.S. and/or other countries.

\*Other names and brands may be claimed as the property of others.

g) Launch an internet browser and go to http://localhost/CLIP/index.aspx

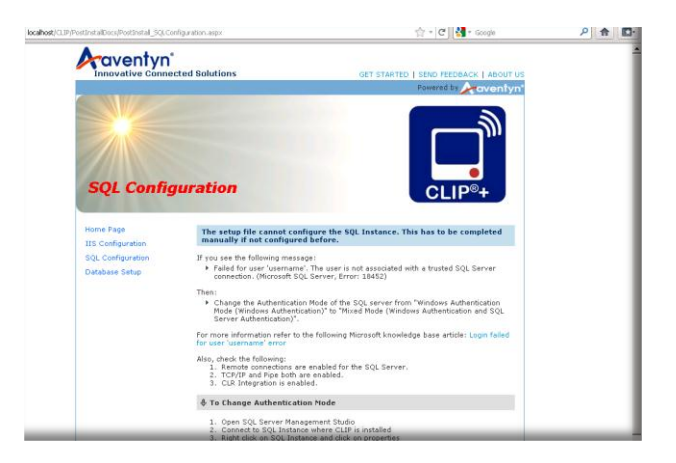

h) Select Database Setup. The SQL Server login page is launched.

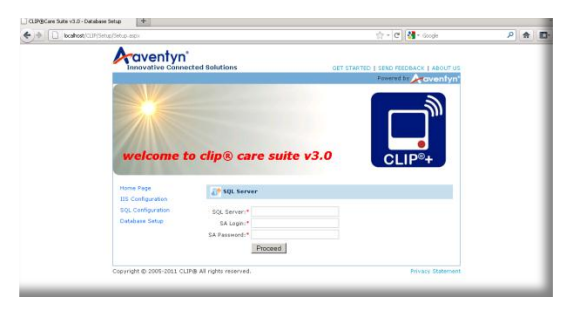

- i) Fill out all the required fields and click Proceed.
- j) The SQL Setup Confirmation page is displayed. Click Continue.

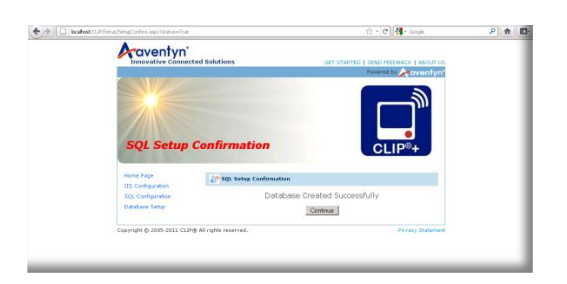

k) The login page is displayed. Now login with 'admin@aventyn.com' as Login ID and Password as 'admin2007'. Click Continue.

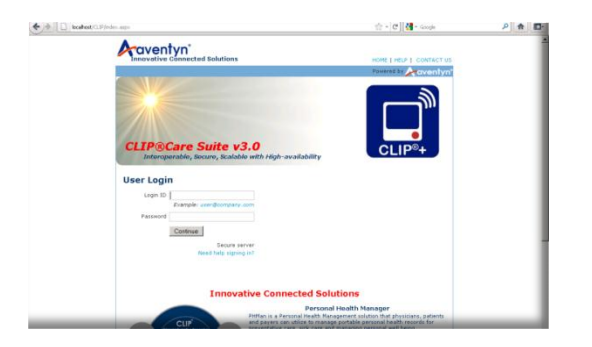

I) The Aventyn\* CLIP Care Suite page is launched and is ready to be used.

| A Main Menu 🔒 Secure Session User Name : Administrator Type : SuperAdm |                               |            |         |     |  |  |  |
|------------------------------------------------------------------------|-------------------------------|------------|---------|-----|--|--|--|
| Care Vice<br>DashBoard                                                 | Measurements<br>and Diagnosis | Setup      |         |     |  |  |  |
| AssetL3VE                                                              | Asset Master                  | Complaints | Gerices | AMC |  |  |  |
| Personal Heal                                                          | th Manager                    | <b>S</b>   | ÷ (     | 2 4 |  |  |  |